# Ctt

# Manual de Utilizador Área de Cliente

Maio 2020

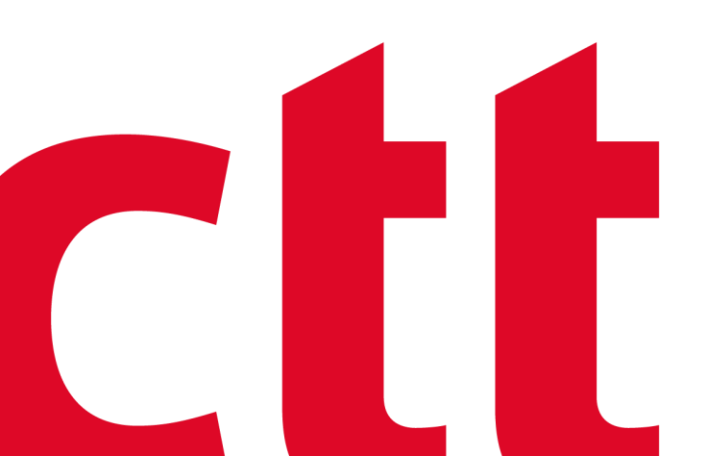

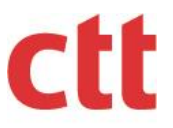

# Índice

| 1. INTRODUÇÃO                                   | 4  |
|-------------------------------------------------|----|
| 2. REGRAS DE FUNCIONAMENTO                      | 4  |
| 21 ΑΓΕςςΟ Α ΑΡΙΙΓΑΓÃΟ                           | 4  |
| 2.2. ACESSO ÀS FUNCIONALIDADES                  | 5  |
| 3. FUNCIONALIDADES                              | 6  |
| 3.1. GESTÃO DE CONTA                            |    |
| 3.1.1. Alteração da conta de correio eletrónico |    |
| 3.1.2. Pesquisar pedidos de adesão              |    |
| 3.2. ECRÃ INICIAL                               |    |
| 3.3. MOVIMENTOS DE CONTA                        |    |
| 3.4. Documentos                                 | 14 |
| 3.4.1. Resumo                                   |    |
| 3.4.2. Guias                                    |    |
| 3.4.3. Produtos                                 |    |
| 3.5. GUIAS NÃO FATURADAS                        |    |
| 3.5.1. Detalhe                                  |    |
| 3.6. Administração                              |    |
| 3.6.1. Permissões                               |    |
| 3.7. GUIA WEB                                   | 21 |
| 3.7.1. Guias                                    |    |
| 3.7.1.1. Pesquisar                              |    |
| 3.7.1.2. Resultados                             |    |
| 3.7.1.3. Detalhe                                | 23 |
| 3.7.1.4. Criar                                  |    |
| 3.7.2. Relatórios                               |    |
| 3.7.2.1. Pesquisa                               |    |
| 3.7.2.2. Resultados                             |    |

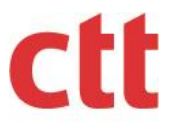

# Índice de Imagens

| Figura 1 - Ecrã de Autenticação                                        | 6  |
|------------------------------------------------------------------------|----|
| Figura 2 - Ecrã de Gestão de Conta (definição do perfil de Utilizador) | 7  |
| Figura 3 - Ecrã de Gestão de Conta                                     | 8  |
| Figura 4 - Aviso de Autenticação no Portal ViaCTT                      | 9  |
| Figura 5 - Formulário de Autenticação do Portal ViaCTT                 | 9  |
| Figura 6 - Tabela de Pedidos                                           | 10 |
| Figura 7 – Permissões                                                  | 11 |
| Figura 21 – Guias Bloqueadas                                           | 11 |
| Figura 8 - Movimentos de Conta                                         | 12 |
| Figura 9 – Movimentos                                                  | 13 |
| Figura 10 – Extrato                                                    | 13 |
| Figura 11 – Documentos                                                 | 14 |
| Figura 12 - Resumo do Documento                                        | 15 |
| Figura 13 – Correspondências                                           | 16 |
| Figura 14 – Encomendas                                                 | 17 |
| Figura 15 – Serviços Complementares                                    | 17 |
| Figura 16 – Produtos                                                   | 18 |
| Figura 17 – Guias Não Faturadas                                        | 18 |
| Figura 18 – Detalhe das Guias Não Faturadas                            | 19 |
| Figura 19 – Administração                                              | 20 |
| Figura 20 – Permissões                                                 | 21 |
| Figura 22 – Pesquisa                                                   | 22 |
| Figura 23 – Resultados                                                 | 23 |
| Figura 24 – Detalhe                                                    | 24 |
| Figura 25 – Criar                                                      | 25 |
| Figura 26 – Pesquisa                                                   | 26 |
| Figura 27 – Resultados                                                 | 27 |

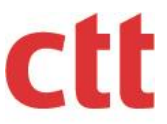

## 1. Introdução

Pretende-se com este documento descrever as principais funcionalidades da solução Área de Cliente.

A solução Área de Cliente permite aos clientes CTT ter acesso personalizado a diversas funcionalidades e informações da sua conta corrente.

# 2. Regras de Funcionamento

### 2.1. Acesso à Aplicação

Sendo a Área Cliente dos CTT um acesso digital a todos os movimentos postais efetuados numa empresa, é necessário garantir a essa acessibilidade rigor e segurança.

Condições de acesso à Área Cliente CTT:

- Ser cliente contratual dos CTT (todas as modalidades de contrato pré ativo, pronto pagamento e crédito com exceção de máquinas de franquiar);
- Registo prévio na ViaCTT, o que confere a existência legal e digital da empresa;
- Registo no site que permitirá a entrada na <u>Área de Cliente de Correio</u>.

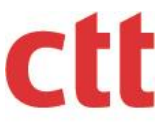

### 2.1.1 Registo na ViaCTT

### 1. Registo no site

Depois de <u>preenchimento do formulário de adesão da ViaCTT</u>, será necessário o envio de <u>documentação</u> da empresa/organização. Posteriormente será ativada a ViaCTT e enviada uma mensagem de boas-vindas.

### 2. **Registo através do Portal das Finanças**

A adesão também poderá ser realizada no <u>Portal das Finanças</u>, na área de Notificações Eletrónicas. Esta opção permitirá identificar se será necessária a entrega de outros comprovativos.

Para informações mais pormenorizadas consultar o site CTT <u>como aderir à ViaCTT</u>.

### 2.1.2 Registo no site CTT

O registo no site CTT deverá ser particular uma vez que cada acesso à Área Cliente é individual. O registo particular poderá ser realizado com preenchimento dos dados obrigatórios referentes à empresa (morada, email, telefone).

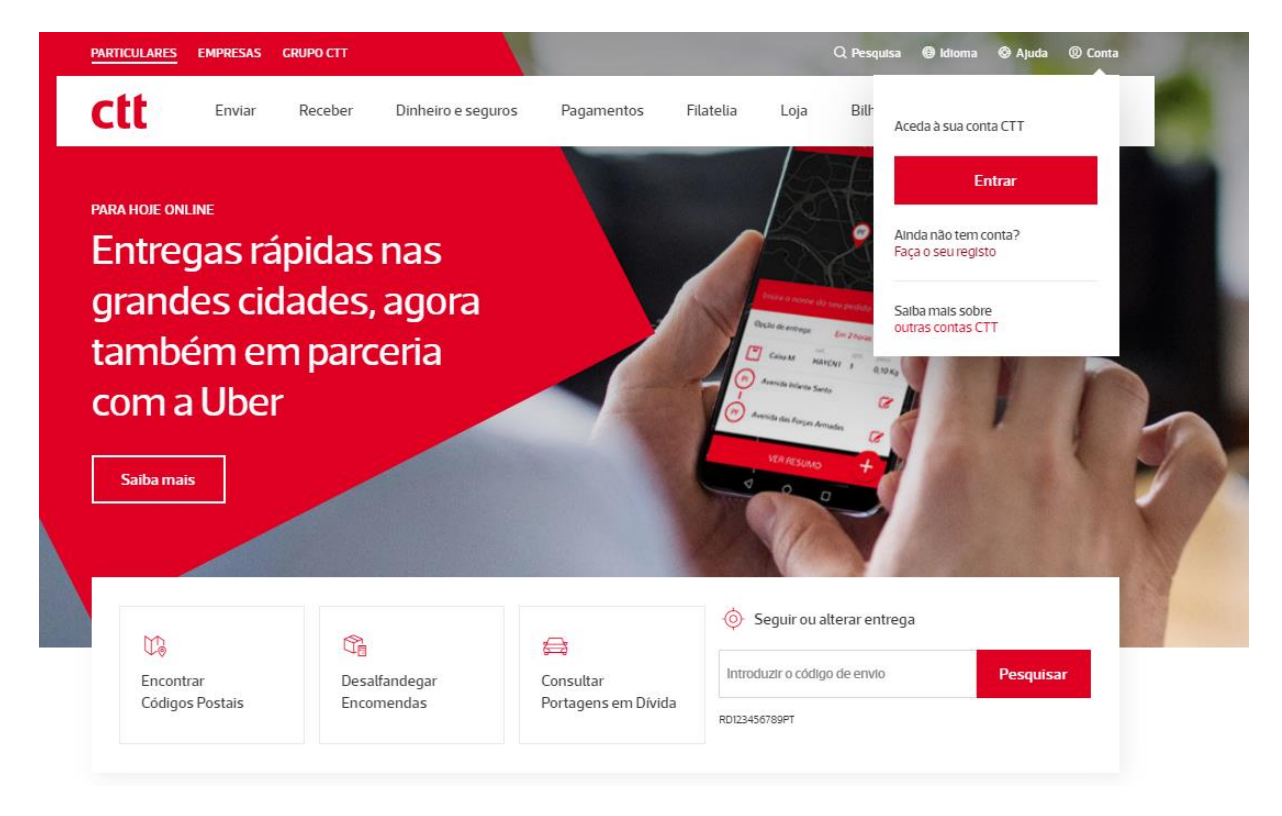

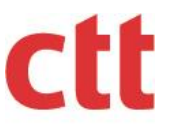

### 2.2. Acesso às funcionalidades Área de Cliente Correio

O acesso às funcionalidades é concedido após o cliente CTT se autenticar com sucesso (Figura 1). Caso não esteja registado, deverá efetuar o registo no site CTT. Efetuado o registo, deverá depois selecionar em "Outras Contas CTT" a aba correspondente à "Área de Cliente Correio".

| © Outras Contas CTT ~                                            |                      |                                       |                  |
|------------------------------------------------------------------|----------------------|---------------------------------------|------------------|
| gin                                                              |                      |                                       |                  |
| Se ainda não tem registo no site, <mark>registe-se aqui</mark> . |                      | 0                                     |                  |
| Email *                                                          |                      | ھے<br>Morada Virtual<br>Internacional |                  |
|                                                                  | Bilheteira           |                                       |                  |
| Password * Esqueceu-se da password?                              |                      |                                       | Desalfandegament |
|                                                                  |                      |                                       | de Objetos       |
| Login                                                            | Postais e<br>Persona | e selos<br>lizados                    | a                |
| Reenviar email de ativação                                       |                      |                                       | Cacifos 24H      |
| ,                                                                |                      |                                       |                  |
|                                                                  | Expresso para Hoje   | Loja Online                           |                  |
|                                                                  |                      |                                       |                  |
| Saiba mais sobre as contas CTT                                   |                      |                                       |                  |
|                                                                  |                      |                                       |                  |

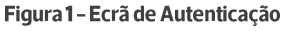

# 3. Funcionalidades

### 3.1. Gestão de Conta

Os utilizadores que acedam à Área de Cliente, devem indicar qual a tipificação de acesso com que irão executar as ações na aplicação. Existem os seguintes tipos de acesso:

- Cliente expedidor de correio;
- Cliente preparador de correio que expede o correio para o cliente expedidor.

O utilizador define o perfil de acesso à Área de Cliente apenas uma vez. Os acessos subsequentes à Área de Cliente irão assumir o perfil indicado.

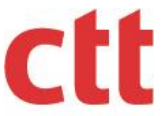

No ecrã seguinte, o utilizador indica que é cliente preparador de correio selecionando a opção "Preparador". Quando a opção não é selecionada, o utilizador assume o perfil de expedidor de correio/cliente final.

# Área de Cliente

Registe-se e descubra as vantagens que os CTT lhe oferecem.

| Co | nta |
|----|-----|
|    |     |

| Frank                                              |                |  |  |
|----------------------------------------------------|----------------|--|--|
| Email:                                             |                |  |  |
| exemplo.teste@cliente.pt                           | Confirmar      |  |  |
|                                                    |                |  |  |
|                                                    |                |  |  |
| Preparador:                                        |                |  |  |
| Indique se é cliente preparador de correio.        |                |  |  |
|                                                    |                |  |  |
|                                                    |                |  |  |
| NIF:                                               |                |  |  |
|                                                    | <b>∆</b> derir |  |  |
|                                                    |                |  |  |
|                                                    |                |  |  |
|                                                    |                |  |  |
|                                                    |                |  |  |
| Estado:                                            |                |  |  |
|                                                    | Procurar       |  |  |
|                                                    |                |  |  |
|                                                    |                |  |  |
|                                                    |                |  |  |
|                                                    |                |  |  |
| Consulte as Condições Cerais da Área de Cliente    |                |  |  |
| consulte as condições derais da Area de Cliente.   |                |  |  |
| Consulte o Manual de Utilizador da Área de Cliente |                |  |  |
|                                                    |                |  |  |

Figura 2 - Ecrã de Gestão de Conta (definição do perfil de Utilizador)

O ecrã de Gestão de Conta (Figura 3) permite ao cliente CTT:

- Alterar a conta de correio eletrónico para onde as notificações são enviadas;
- Pedir acesso a outras empresas;
- Consultar as empresas associadas à sua conta, por estado.

O tipo de acesso de cliente preparador permite ainda adicionar a identificação dos contratos/clientes para quem vai produzir guias de expedição.

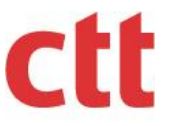

# Área de Cliente

Registe-se e descubra as vantagens que os CTT lhe oferecem.

| Conta           | Movimentos de conta                                                         | Documentos                          | Guias não Faturadas | Guia Web | Administração |
|-----------------|-----------------------------------------------------------------------------|-------------------------------------|---------------------|----------|---------------|
| Email:          |                                                                             |                                     |                     |          |               |
| exem            | plo.teste@cliente.pt                                                        |                                     | Alterar             |          |               |
| NIF:            |                                                                             |                                     |                     |          |               |
|                 |                                                                             |                                     | Aderir              |          |               |
| Caso o<br>um em | NIF já esteja registado na Área de C<br>ail ao administrador da conta da em | liente, a adesão irá resu<br>presa. | ıltar no envio de   |          |               |
|                 |                                                                             |                                     |                     |          |               |
| Estado:         |                                                                             |                                     |                     |          |               |
|                 |                                                                             | •                                   | Procurar            |          |               |
|                 |                                                                             |                                     |                     |          |               |
| Consu           | lte as Condições Gerais da Área                                             | de Cliente.                         |                     |          |               |
| Consu           | lte o Manual de Utilizador da Ár                                            | ea de Cliente.                      |                     |          |               |

### Figura 3 – Ecrã de Gestão de Conta

### 3.1.1. Alteração da conta de correio eletrónico

A conta de correio eletrónico predefinida na conta de Área de Cliente é a mesma que se encontra definida na conta de cliente do site CTT. Caso o cliente não pretenda receber as notificações na mesma conta de correio eletrónico, poderá fazer a alteração inserindo o novo endereço de correio eletrónico no campo "Email" e pressionando o botão "Alterar". O utilizador irá receber uma mensagem de correio eletrónico com uma hiperligação que utilizará para proceder à validação da mesma.

A empresa que se pretende registar na Área de Cliente, necessita de estar registada no Portal ViaCTT e ter um contrato de expedição de correio com os CTT.

Para adicionar a empresa, basta inserir o NIF da mesma no campo "NIF" e clicar no botão "Aderir".

No centro do ecrã surgirá uma janela (Figura 4) para notificar o utilizador de que precisa de se autenticar no Portal ViaCTT.

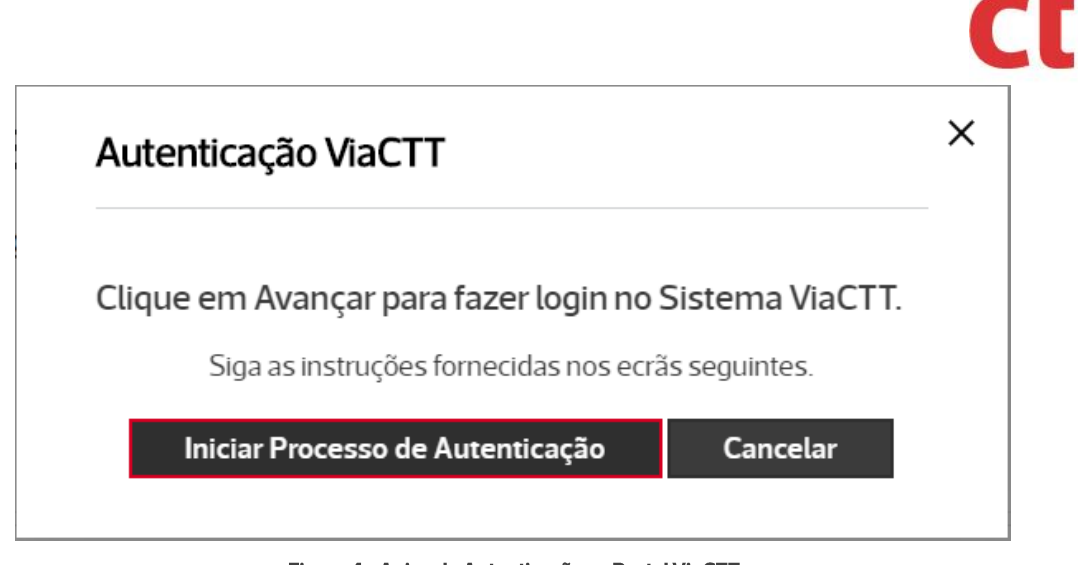

Figura 4 - Aviso de Autenticação no Portal ViaCTT

Ao iniciar o processo de autenticação, será exibida uma janela (Figura 5) que possui o formulário de autenticação do Portal ViaCTT para o utilizador inserir as **credenciais da empresa** (*em geral estas credenciais são conhecidas pela área financeira da empresa*) e concluir o processo de adesão, pressionando o botão "Continuar".

| 🞽 viact                        | t                                                                                                    | - Jack |
|--------------------------------|----------------------------------------------------------------------------------------------------|--------|
|                                | ViaCTT                                                                                                    |        |
|                                | Por razões de segurança, recomendamos a utilização do Teclado<br>Virtual para a introdução da sua <i>password</i> .<br>Utilizador<br>Password<br>Password<br>ViaCTT para edência dos meus dados pessoais registados na<br>ViaCTT para efeitos da minha identificação no Sistema de Queixa<br>Eletrónica. |        |
| Linha de Apoio<br>707 20 20 16 | Continuar                                                                                                    |        |

Figura 5 - Formulário de Autenticação do Portal ViaCTT

O processo descrito acima ocorre apenas quando uma empresa é adicionada pela primeira vez à Área de Cliente. O utilizador, após conclusão deste processo, é automaticamente determinado como administrador da conta Área de Cliente Correio.

Quaisquer pedidos de adesão referentes a uma empresa que já tenha sido adicionada anteriormente não passam pelo processo de autenticação, contudo, pedidos de novos utilizadores terão de ser aprovados pelo administrador da conta Área de Cliente Correio da empresa, a partir do separador "Administração".

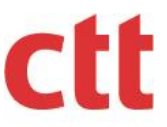

### 3.1.2. Pesquisar pedidos de adesão

Área de Cliente

Poderá saber, a qualquer momento, quantos utilizadores estão ativos, se tem pedidos de adesão de colaboradores da empresa, ou mesmo, excluir utilizadores.

Para pesquisar pedidos de adesão basta clicar o botão "Procurar". Caso o utilizador administrador não especifique um estado, a tabela (Figura 5) que será exibida após a conclusão da pesquisa irá mostrar todos os pedidos efetuados.

|                           | os de conta Documentos                                                                                                    | Guias não Faturadas Gu                                                                   | a Web Administ                                                                                                    | ração                                                                                                    |
|---------------------------|----------------------------------------------------------------------------------------------------|------------------------------------------------------------------------------------------|----------------------------------------------------------------------------------------------------|----------------------------------------------------------------------------------------------------|
| nail:                     |                                                                                                    |                                                                                          |                                                                                                    |                                                                                                    |
| exemplo.teste@cliente     | e.pt                                                                                                    | Alterar                                                                                  |                                                                                                    |                                                                                                    |
| F.                        |                                                                                                    |                                                                                          |                                                                                                    |                                                                                                    |
|                           |                                                                                                    | Aderir                                                                                   |                                                                                                    |                                                                                                    |
| iso o NIF já esteja regis | tado na Área de Cliente, a adesão irá resu                                                                                                    | iltar no envio de                                                                        |                                                                                                    |                                                                                                    |
| n email ao administrad    | lor da conta da empresa.                                                                                                    |                                                                                          |                                                                                                    |                                                                                                    |
|                           |                                                                                                    |                                                                                          |                                                                                                    |                                                                                                    |
| ado:                      |                                                                                                    |                                                                                          |                                                                                                    |                                                                                                    |
|                           |                                                                                                    | Procurar                                                                                 |                                                                                                    |                                                                                                    |
|                           |                                                                                                    |                                                                                          |                                                                                                    |                                                                                                    |
| Anterior 1 2 5            | Seguinte >                                                                                                    |                                                                                          |                                                                                                    | 🛶 (XII 💚                                                                                                    |
| NIF                       | Data Pedido                                                                                                    | Permissões                                                                               | Estado                                                                                                    | Perfil                                                                                                    |
|                           | 2015-11-18 11:02:24                                                                                                    | 9                                                                                        | Activo                                                                                                    | Administrador                                                                                                    |
|                           | 2015 11 10 15 13 14                                                                                                    | Nenhuma                                                                                  | Rejeitado                                                                                                    | Litizator                                                                                                    |
|                           | 2015-11-1815:47:44                                                                                                    | 1 West II FOR FINA                                                                       |                                                                                                    | - O LIVE BUDON                                                                                                    |
|                           | 2015-11-18 15:47:44                                                                                                    | 0                                                                                        | Activo                                                                                                    | Administrador                                                                                                    |
|                           | 2015-11-18 15:47:44<br>2016-04-28 17:00:00<br>2016-11-02 14:53:50                                                                                                    | 0                                                                                        | Activo                                                                                                    | Administrador<br>Administrador                                                                                                    |
|                           | 2015-11-18 15:47:44<br>2016-04-28 17:00:00<br>2016-11-02 14:53:50<br>2017-01-31 12:05                                                                                                    | •                                                                                        | Activo<br>Activo<br>Activo                                                                                                    | Administrador<br>Administrador<br>Administrador<br>Administrador                                                                                                    |
|                           | 2015-11-18 15-47-44<br>2016-04-28 17:00:00<br>2016-11-02 14:53:50<br>2017-01-31 12:05<br>2017-02-17 16:28                                                                                                    | 0                                                                                        | Activo<br>Activo<br>Activo<br>Activo                                                                                                    | Administrador<br>Administrador<br>Administrador<br>Administrador                                                                                                    |
|                           | 2015-11: 81:54/44<br>2016-04-2817:00:00<br>2016-11-02:14:53:50<br>2017-01-3112:05<br>2017-02-1716:28<br>2017-02-1716:28                                                                                               | P     P     P     P     P     P     P     P     P     P     P     P     P     P     P    | Activo<br>Activo<br>Activo<br>Activo<br>Activo<br>Activo                                                                                                    | Administrador<br>Administrador<br>Administrador<br>Administrador<br>Utilizador                                                                                                    |
|                           | 2015-11: B154/44<br>2016-04-2817:00:00<br>2016-11-021453:50<br>2017-01-3112:05<br>2017-02-1716:28<br>2017-05-0817:15:25<br>2018-04-2716:39:025                                                                        |                                                                                          | Activo<br>Activo<br>Activo<br>Activo<br>Activo<br>Activo                                                                                                    | Administrador<br>Administrador<br>Administrador<br>Administrador<br>Utilizador<br>Utilizador                                                                                                    |
|                           | 2015-11: B154744<br>2016-04-2817.00.00<br>2016-01-02145350<br>2017-01-3112-05<br>2017-02-1716-28<br>2017-05-0817/15:25<br>2018-04-2716:30.25<br>2018-04-2716:30.25                                                    |                                                                                          | Activo<br>Activo<br>Activo<br>Activo<br>Activo<br>Activo<br>Activo<br>Activo                                                                                                    | Administrador       Administrador       Administrador       Administrador       Utilizador       Utilizador       Administrador       Administrador                                                                                                    |
|                           | 2015-11: B1:94744<br>2016-04-28 17:00:00<br>2016-01-02:14:53:50<br>2017-01-3112:05<br>2017-02-1716:28<br>2017-05-08 17:15:25<br>2018-04-2716:30:25<br>2018-04-2716:30:25<br>2018-05-1114:54:15<br>2018-09-06:23:39:36 | Nenhuma<br>0<br>Nenhuma<br>0<br>0<br>0<br>0<br>0<br>0<br>0<br>0<br>0<br>0<br>0<br>0<br>0 | Activo           Activo           Activo           Activo           Activo           Activo           Activo           Activo           Activo           Activo           Activo           Activo           Activo           Activo           Activo           Activo           Activo           Activo | Administrador       Administrador       Administrador       Administrador       Utilizador       Utilizador       Administrador       Administrador       Administrador       Administrador       Administrador       Administrador       Administrador       Administrador       Administrador       Administrador |

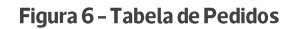

Nesta tabela pode-se consultar o NIF da empresa, a data do pedido, as permissões que o utilizador possui, o estado do pedido e o perfil do utilizador para cada empresa. Ao clicar no ícone *i* é possível visualizar uma janela (Figura 6) que apresenta as permissões que o utilizador tem em cada contrato da empresa.

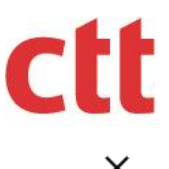

### Permissões

| <b>.</b> |               |
|----------|---------------|
| -        | Contrato      |
|          | W Contratante |
| å        | Contrato      |
|          | Pagador       |

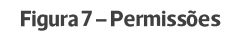

Caso a empresa esteja inserida num grupo de empresas, conforme relação contratual existente com os CTT, terá acesso à correspondente visibilidade do grupo.

### 3.2. Ecrã Inicial

Quando o utilizador efetua o login na Área de Cliente, aparece um ecrã (Figura 21) com a informação da quantidade de guias web criadas na Área de Cliente e que se encontram bloqueadas para edição e impressão.

A Guia Web é considerada bloqueada quando se encontra no estado "Pendente" há mais de 5 dias. A Guia Web encontra-se no estado "Pendente" a partir do momento em que é criada na Área de Cliente. A guia deixa de estar nesse estado quando é utilizada na aceitação\_de correio num Ponto CTT.

Quando a Guia Web se encontra bloqueada, não pode ser usada para aceitação num Ponto CTT, podendo o seu conteúdo ser utilizado para a elaboração de outra guia.

| Guias Web bloqueadas                                                                | × |
|-------------------------------------------------------------------------------------|---|
| Existem 8 guias web bloqueadas. Por favor, proceda ao<br>cancelamento dessas guias. |   |

Figura 8 – Guias Bloqueadas

Para cancelar Guias Web bloqueadas, deve realizar a pesquisa das mesmas no separador "Pesquisar", selecionando o atributo "Bloqueada" no critério "Estado". A função de pesquisa é explicada em maior detalhe no ponto 3.7.1.1 deste manual.

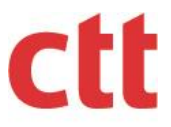

### 3.3. Movimentos de Conta

Para aceder ao separador "Movimentos de Conta", "Documentos", "Guias não Faturadas" ou "Guia Web" (Figura 8), é necessário fazer uma seleção da conta do cliente que pretende consultar, preenchendo os campos NIF, Contrato e Cliente.

# Área de Cliente

Registe-se e descubra as vantagens que os CTT lhe oferecem.

|       | Gestor:             |            |                     | NIF:      | -             |
|-------|---------------------|------------|---------------------|-----------|---------------|
|       | Email:              |            |                     | Contrato: | -             |
|       |                     |            |                     | Cliente:  | -             |
|       |                     |            |                     | Nome:     |               |
|       |                     |            |                     |           |               |
|       |                     |            |                     |           |               |
| Conta | Movimentos de conta | Documentos | Guias não Faturadas | Guia Web  | Administração |

Figura 9 - Movimentos de Conta

Ao concluir a seleção, o separador é preenchido automaticamente com a informação referente aos movimentos da conta selecionada (Figura 9). É possível realizar uma pesquisa mais pormenorizada, ao selecionar um intervalo temporal nos campos disponibilizados para o efeito. É possível exportar a informação para os formatos Excel e PDF.

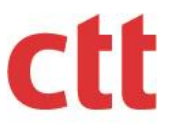

| Conta | Movimentos de conta | Documentos | Guias não Faturadas | Guia Web | Administração |
|-------|---------------------|------------|---------------------|----------|---------------|
| Conta | Movimentos de conta | Documentos | Guids Hao Faturadas | Guid WCD | Administração |

| mentos                                                      | Extrato                                                                      |                                            |                                                                             |                                                                                          |                                                                                     |                                                                                      |                                             |                                                                                           |
|-------------------------------------------------------------|------------------------------------------------------------------------------|--------------------------------------------|-----------------------------------------------------------------------------|------------------------------------------------------------------------------------------|-------------------------------------------------------------------------------------|--------------------------------------------------------------------------------------|---------------------------------------------|-------------------------------------------------------------------------------------------|
| rvalo de tempo:                                             |                                                                              |                                            |                                                                             |                                                                                          |                                                                                     |                                                                                      |                                             |                                                                                           |
| 019-09-25                                                   |                                                                              | a 2020                                     | 0-03-25                                                                     |                                                                                          | Procurar                                                                            |                                                                                      |                                             |                                                                                           |
| trato:                                                      |                                                                              |                                            | Cliente:                                                                    |                                                                                          |                                                                                     |                                                                                      |                                             |                                                                                           |
|                                                             |                                                                              |                                            |                                                                             |                                                                                          |                                                                                     |                                                                                      |                                             |                                                                                           |
| Anterior <b>1</b>                                           | Seguinte >                                                                   |                                            |                                                                             |                                                                                          |                                                                                     |                                                                                      |                                             | •                                                                                         |
| Anterior 1<br>Stado<br>Nocumento                            | Seguinte ><br>Data<br>Emissão                                                | Descrição                                  | Nº Documento                                                                | Data<br>Vencimento                                                                       | Estado Vencimento                                                                   | Valor em<br>Débito                                                                   | Valor em<br>Crédito                         | Data<br>Compensação                                                                       |
| Anterior 1<br>Istado<br>Nocumento                           | Seguinte > Data Emissão 2020-01-31                                           | <b>Descrição</b><br>Factura                | N <sup>e</sup> Documento<br>2690000045                                      | Data<br>Vencimento<br>2020-03-01                                                         | Estado Vencimento<br>Vencido com atraso                                             | Valor em<br>Débito<br>0,97 EUR                                                       | Valor em<br>Crédito<br>0,00 EUR             | Data<br>Compensação                                                                       |
| Anterior 1<br>istado<br>locumento<br>im aberto<br>im aberto | Data<br>Emissão           2020-01-31           2020-01-28                    | Descrição<br>Factura<br>Factura            | N <sup>≅</sup> Documento<br>2690000045<br>2690000034                        | Data<br>Vencimento           2020-03-01           2020-02-27                             | Estado Vencimento Vencido com atraso Vencido com atraso                             | Valorem<br>Débito<br>0,97 EUR<br>22,52 EUR                                           | Valor em<br>Crédito<br>0,00 EUR<br>0,00 EUR | Data<br>Compensação           0000-00-00           0000-00-00                             |
| Anterior 1<br>Stado<br>Socumento<br>im aberto<br>m aberto   | Security           Data<br>Emissão           2020-01-31           2020-01-28 | Descrição<br>Factura<br>Factura<br>Factura | Nª Documento           2690000045           2690000034           2690000034 | Data           Vencimento           2020-03-01           2020-02-27           2020-02-27 | Estado Vencimento<br>Vencido com atraso<br>Vencido com atraso<br>Vencido com atraso | Valorem           Débito           0,97 EUR           22,52 EUR           132,42 EUR | Valor em<br>Crédito<br>0,00 EUR<br>0,00 EUR | Data           Compensação           0000-00-00           0000-00-00           0000-00-00 |

Figura 10 – Movimentos

A consulta do extrato é feita ao aceder ao separador extrato (Figura 10). Aqui é possível realizar uma pesquisa mais pormenorizada, utilizando os campos de pesquisa adicionais que surgem dentro do separador. Para os campos "Intervalo de tempo", só é possível realizar pesquisas para movimentos ocorridos durante o último ano e com um intervalo máximo de seis meses entre a data inicial e a data final. É possível exportar a informação para os formatos Excel e PDF.

|                                                                                                    | trato                                                          |                       |                                           |                          |                                                         |        |                                                  |                                                 |            |
|----------------------------------------------------------------------------------------------------|----------------------------------------------------------------|-----------------------|-------------------------------------------|--------------------------|---------------------------------------------------------|--------|--------------------------------------------------|-------------------------------------------------|------------|
| o de partidas:                                                                                                    |                                                                | intervalo de te       | empo:                                     |                          |                                                         |        |                                                  |                                                 |            |
| lodas as partidas                                                                                                    | •                                                              | 2019-09-              | 25                                        | a 2020-03                | 8-25 Pro                                                | ocurar |                                                  |                                                 |            |
| iente:                                                                                                    |                                                                |                       | Saldo:                                    |                          |                                                         |        |                                                  |                                                 |            |
|                                                                                                    |                                                                |                       | 290,8                                     | 38€                      |                                                         |        |                                                  |                                                 |            |
| ldo Transportado:                                                                                                    |                                                                |                       | Data do S                                 | Saldo:                   |                                                         |        |                                                  |                                                 |            |
|                                                                                                    |                                                                |                       |                                           |                          |                                                         |        |                                                  |                                                 |            |
| 132,42€                                                                                                    |                                                                |                       | 2020                                      | -03-25                   |                                                         |        |                                                  |                                                 |            |
| 132,42€<br>peda:                                                                                                    |                                                                |                       | 2020                                      | -03-25                   |                                                         |        |                                                  |                                                 |            |
| 132,42 €<br>Deda:<br>EUR                                                                                                    |                                                                |                       | 2020                                      | -03-25                   |                                                         |        |                                                  |                                                 |            |
| 132,42€<br>oeda:<br>EUR<br>: Anterior 1 Seg                                                                                                    | juinte >                                                       |                       | 2020-                                     | -03-25                   |                                                         |        |                                                  |                                                 |            |
| i32,42€<br>oeda:<br>EUR<br>Anterior 1 Seg<br>Data Lançamento                                                                                          | juinte > Nª Docum                                              | nento                 | 2020-<br>Doc Ref                          | -03-25                   | Montante Débito                                         | Mont   | ante Crédito                                     | Saldo                                           | Informação |
| asda:<br>EUR<br>Data Lançamento<br>2020-01-23                                                                                                    | juinte>                                                        | nento<br>0020         | 2020-                                     | -03-25<br>50             | Montante Débito<br>2.55 EUR                             | Mont   | ante Crédito<br>0,00 EUR                         | Saldo<br>134,97 EUR                             | Informação |
| B22.42 ¢            beda:            EUR            Anterior         1           Seg            Data Lançamento            2020-01-23                 | Juinte≻<br>Nª Docum<br>2690000                                 | nento<br>0020         | 2020-<br>Doc Ref<br>500210605             | -03-25<br>50<br>65       | Montante Débito 2,55 EUR 22,52 EUR                      | Mont   | ante Crédito<br>0,00 EUR<br>0,00 EUR             | <b>Saldo</b><br>134,97 EUR<br>157,49 EUR        | Informação |
| IB2.42 €           beda:           suR           Anterior         1           Seg           Data Lançamento           2020-01-28           2020-01-28 | Nº Docum           2690000           2690000           2690000 | nento<br>0020<br>0034 | 2020<br>Doc Ref<br>500210600<br>500210600 | -03-25<br>50<br>65<br>66 | Montante Débito<br>2.55 EUR<br>2.25.2 EUR<br>132.42 EUR | Mont   | ante Crédito<br>0,00 EUR<br>0,00 EUR<br>0,00 EUR | Saldo<br>134.97 EUR<br>157.49 EUR<br>289.91 EUR | Informação |

Figura 11 – Extrato

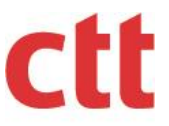

### 3.4. Documentos

O separador "Documentos" (Figura 11) é preenchido com a informação referente aos mesmos critérios de consulta que o separador "Movimentos de Conta". É possível refinar a consulta utilizando os critérios de consulta adicionais que são exibidos no conteúdo do separador. É possível exportar a informação para os formatos Excel e PDF.

| penas são disponib<br>2ja e confira aqui os                                                        | pilizadas faturas<br>s seus documer | s, notas de cré<br>ntos            | dito e débito emitidas pelo                                                 | s CTT-Correi    | os                                    |                      |                  |
|----------------------------------------------------------------------------------------------------|-------------------------------------|------------------------------------|-----------------------------------------------------------------------------|-----------------|---------------------------------------|----------------------|------------------|
| ta Documento:                                                                                      |                                     |                                    | Valor:                                                                      |                 |                                       |                      |                  |
| 019-09-25                                                                                          | a 2020-                             | 03-25                              |                                                                             | a               |                                       |                      |                  |
| 0:                                                                                                 |                                     |                                    | Estado:                                                                     |                 |                                       |                      |                  |
|                                                                                                    |                                     | •                                  |                                                                             |                 | •                                     |                      |                  |
|                                                                                                    |                                     |                                    |                                                                             |                 |                                       |                      |                  |
| Procurar                                                                                           |                                     |                                    |                                                                             |                 |                                       |                      |                  |
| Procurar<br>Mostrar só as proprias                                                                 |                                     |                                    |                                                                             |                 |                                       |                      |                  |
| Procurar<br>Mostrar só as proprias<br>Anterior 1 Seg                                               | guinte >                            |                                    |                                                                             |                 |                                       |                      |                  |
| Procurar<br>Mostrar só as proprias<br>Anterior 1 Seg<br>Data Documento                             | guinte >                            | Тіро                               | Nº Documento                                                                | Est             | ado                                   |                      | Valor            |
| Procurar<br>Mostrar só as proprias<br>Anterior 1 Seg<br>Data Documento<br>2020-01-31               | guinte >                            | <b>Tipo</b><br>Fatura              | Nº Documento<br>5002106076                                                  | Est             | t <b>ado</b><br>cumento em ab         | erto                 | Valor<br>0.97EUF |
| Procurar<br>Mostrar só as proprias<br>Anterior 1 Seg<br>Data Documento<br>2020-01-31 2000-01-28    | guinte >                            | Tipo<br>Fatura<br>Fatura           | Nº Documento           5002106076           5002106065                      | Est<br>Do       | t <b>ado</b><br>cumento em ab         | erto                 |                  |
| Procurar<br>Mostrar só as proprias<br>Anterior 1 Seg<br>Data Documento<br>2020-01-28<br>2020-01-28 | guinte >                            | Tipo<br>Fatura<br>Fatura<br>Fatura | Nº Documento           5002106076           5002106065           5002106066 | Est<br>Do<br>Do | ado<br>cumento em ab<br>cumento em ab | erto<br>erto<br>erto |                  |
| Procurar<br>Mostrar só as proprias<br>Anterior 1 Seg<br>Data Documento<br>2020-01-31<br>2020-01-28 | guinte >                            | Tipo<br>Fatura<br>Fatura           | N° Documento           5002106076           5002106055                      | Est<br>Do<br>Do | t <b>ado</b><br>cumento em ab         | erto                 |                  |

Figura 12 – Documentos

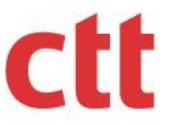

### 3.4.1. Resumo

A tabela exibidano separador "Documentos", apresenta uma lista dos documentos disponíveis para visualização. Ao clicar em cima de um número de documento na tabela, é exibido o resumo do mesmo (Figura 12) num novo conjunto de separadores que reúne diversas informações sobre o documento selecionado anteriormente.

| Conta Movimentos de conta                                       | a Documentos | Guias não Faturadas                       | Guia Web    | Administração |                                          |
|-----------------------------------------------------------------|--------------|-------------------------------------------|-------------|---------------|------------------------------------------|
| Resumo Guias Produtos                                           |              |                                           |             |               | Voltar                                   |
|                                                                 |              |                                           |             |               |                                          |
| Não serve de Fatura                                             | Dado         | s constantes da fatura nº 5               | 5002106065  |               | Elaborado por computador                 |
|                                                                 |              | AV D JOAO II 13 LISBOA<br>1999-001 LISBOA |             |               |                                          |
| N <sup>a</sup> Cliente:                                         |              |                                           |             |               |                                          |
| Nº Contribuinte:                                                |              | Período de Faturação: J                   | aneiro-2020 |               |                                          |
| Data de Emissão: 2020-01-28                                     |              | Data de Vencimento: 20                    | 020-02-27   |               |                                          |
| Resumo da fatura nº ZFT 0001/5002<br>Correio<br>Total da Fatura | 2106065      |                                           |             |               | Valor em Euros com IVA<br>22,52<br>22,52 |
| Extrato de Conta                                                |              |                                           |             |               |                                          |
| Fatura n.º ZFT 0001/5002106065 - Janeiro 2020                   | )            |                                           |             |               | 22,52                                    |
| Valor a Pagar                                                   |              |                                           |             |               | 22,52                                    |

Figura 13 - Resumo do Documento

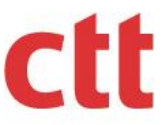

### 3.4.2. Guias

No separador "Guias" é apresentado mais um nível de informação, com um novo conjunto de separadores, onde o utilizador pode visualizar a informação das guias referentes ao documento que está a consultar.

### 3.4.2.1. Correspondências

O conteúdo do separador "Correspondências" (Figura 13), é apresentado quando o utilizador consulta as guias. O separador possui uma tabela com a informação sobre os produtos de correspondência incluídos nas guias associadas ao documento selecionado. É possível exportar a informação para os formatos Excel e PDF.

| Conta Mo     | vimentos        | de conta   | Documentos      | Guias n  | ão Fat  | uradas | Gui | a Web | Ad  | ministraç | ão   |      |      |      |
|--------------|-----------------|------------|-----------------|----------|---------|--------|-----|-------|-----|-----------|------|------|------|------|
|              |                 |            |                 |          |         |        |     |       |     |           |      |      | Vo   | ltar |
| Resumo       | Guias F         | Produtos   |                 |          |         |        |     |       |     |           |      |      |      |      |
| Correspondé  | èncias          | Encomenda  | s Serviços Co   | mpleme   | entares | 5      |     |       |     |           |      |      |      |      |
| № Documento: |                 |            |                 |          |         |        |     |       |     |           |      |      |      |      |
| < Anterior   | 1 Seguin        | te >       |                 |          |         |        |     |       |     |           |      |      |      | Å    |
| Nº Guia      | Ref.<br>Cliente | Data Guia  | Denominação Pro | oduto    | ZTx     | Peso   | QT. | Vel.  | F/S | PT/TXE    | Desc | ADtr | Q.EC | ,    |
| 01/001135    |                 | 2020-01-30 | JPP Credenciado | Nacional | 1       | 1.500  | 11  | 2     |     | PT1       |      |      |      | 1,73 |
| 01/001135    |                 | 2020-01-30 | JPP Credenciado | Nacional | 1       | 1.500  | 2   | 2     |     | PT1       |      |      |      | 1,74 |
| Registos: 1  | a 2 de 2.       |            |                 |          |         |        |     |       |     |           |      |      |      |      |
| Legend       | 2               |            |                 |          |         |        |     |       |     |           |      |      |      |      |
| Legend       | a               |            |                 |          |         |        |     |       |     |           |      |      |      |      |

Figura 14 – Correspondências

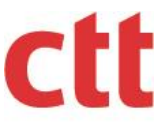

### 3.4.2.2. Encomendas

O separador "Encomendas" (Figura 14) contém uma tabela com informação sobre as encomendas incluídas nas guias associadas ao documento selecionado. É possível exportar a informação para os formatos Excel e PDF.

| Conta      | Movime                 | ntos de      | conta Doc              | cumento | os G   | iuias n | ão Fati | uradas | Guia V | Neb  | Admin | istração |                |                      |        |
|------------|------------------------|--------------|------------------------|---------|--------|---------|---------|--------|--------|------|-------|----------|----------------|----------------------|--------|
| Resumo     | Guias                  | Pro          | dutos                  |         |        |         |         |        |        |      |       |          |                |                      | Voltar |
| Corresp    | ondências              | End          | comendas               | Serviço | os Com | pleme   | entares |        |        |      |       |          |                |                      |        |
| Nº Docun   | nento:                 |              |                        |         |        |         |         |        |        |      |       |          |                |                      | لم ال  |
| Nº<br>Guia | Ref.<br>Cliente        | Data<br>Guia | Denominação<br>Produto | ZTx     | Peso   | QT.     | Vel.    | F/S    | PT/TXE | Desc | ADtr  | Q.EC     | Valor<br>unit. | Val.Bruto<br>(S/IVA) | Exped  |
| Não f      | oram encontra<br>genda | ados regis   | tos.                   |         |        |         |         |        |        |      |       |          |                |                      |        |

Figura 15 – Encomendas

### 3.4.2.3. Serviços Complementares

O separador "Serviços Complementares" (Figura 15) possui uma tabela onde o utilizador pode consultar a informação relativa aos serviços complementares incluídos nas guias. É possível exportar a informação para os formatos Excel e PDF.

|                       | Movime                   | ntos de      | conta Doo              | ument  | os G   | uias n | ão Fati | uradas | Guia \ | Neb  | Admin | istração | )              |                     |          |
|-----------------------|--------------------------|--------------|------------------------|--------|--------|--------|---------|--------|--------|------|-------|----------|----------------|---------------------|----------|
| sumo                  | Guias                    | Pro          | dutos                  |        |        |        |         |        |        |      |       |          |                |                     | Voltar   |
| respo                 | ndências                 | End          | comendas               | Serviç | os Com | pleme  | ntares  |        |        |      |       |          |                |                     |          |
|                       |                          |              |                        |        |        |        |         |        |        |      |       |          |                |                     |          |
| l <sup>e</sup> Docume | ento:                    |              |                        |        |        |        |         |        |        |      |       |          |                |                     |          |
| I <sup>o</sup> Docume | ento:                    |              |                        |        |        |        |         |        |        |      |       |          |                | -                   | <u>م</u> |
| Nº<br>Guia            | ento:<br>Ref.<br>Cliente | Data<br>Guia | Denominação<br>Produto | ZTx    | Peso   | QT.    | Vel.    | F/S    | PT/TXE | Desc | ADtr  | Q.EC     | Valor<br>unit. | VaLBruto<br>(S/TVA) | Exped    |

Figura 16 – Serviços Complementares

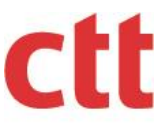

### 3.4.3. Produtos

O separador "Produtos" (Figura 16) contém uma tabela onde estão listados todos os produtos do documento. É possível exportar a informação para os formatos Excel e PDF.

| Conta   | Moviment          | os de cont | a l | Documentos           | Guias não       | Faturadas Gu                | ia Web Ad           | ministração |       |                     |
|---------|-------------------|------------|-----|----------------------|-----------------|-----------------------------|---------------------|-------------|-------|---------------------|
|         |                   |            |     |                      |                 |                             |                     |             |       | Voltar              |
| Resumo  | Guias             | Produtos   | 5   |                      |                 |                             |                     |             |       |                     |
| № Docum | rior <b>1</b> Seg | uinte >    |     |                      |                 |                             |                     |             |       | 🛶 🖾 ,               |
| Denor   | ninação Produt    | 0          | QT. | Val.Bruto<br>(S/IVA) | Desc.<br>Envios | Desc. Meios<br>de Pagamento | Val.Líq.<br>(S/IVA) | IVA Valor   | IVA % | Val.Líq.<br>(C/IVA) |
| JPP Ci  | redenciado Nac    | ional      | 13  | 22,52 EUR            | 0,00 EUR        | 0,00 EUR                    | 22,52 EUR           | 0,00 EUR    | (j)   | 22,52 EUR           |
| Regist  | tos: 1 a 1 de 1.  |            |     |                      |                 |                             |                     |             |       |                     |
| Le      | genda             |            |     |                      |                 |                             |                     |             |       |                     |

### Figura 17 – Produtos

### 3.5. Guias não faturadas

O separador "Guias não Faturadas" (Figura 17), contém uma tabela com a informação genérica sobre as guias que ainda não foram faturadas. Ao clicar numa das linhas apresentadas, o utilizador é redirecionado para o detalhe da mesma. É possível exportar a informação para os formatos Excel e PDF.

| ui pode conferir as Guias de expedição de<br>Mostrarsó as proprias | Produtos  |              |            |                                 |                              |
|--------------------------------------------------------------------|-----------|--------------|------------|---------------------------------|------------------------------|
| Descritivo EC                                                      | Nº Guia   | Ref. Cliente | Data Guia  | Quant. Produtos<br>Fundamentais | Quant. Serviços<br>Especiais |
| C TROVISCAL (SERTĂ) (03-02-2004)                                   | 01/000750 |              | 2019-09-19 | 5                               | 0                            |
| C TROVISCAL (SERTĂ) (03-02-2004)                                   | 01/000751 |              | 2019-09-23 | 5                               | 0                            |
| EC TROVISCAL (SERTÃ) (03-02-2004)                                  | 01/000752 |              | 2019-09-23 | 7                               | 0                            |
| SANTA CATARINA (C.DA RAINHA)                                       | 01/000532 |              | 2019-09-23 | 100                             | 0                            |
| SANTA CATARINA (C.DA RAINHA)                                       | 01/000533 |              | 2019-09-23 | 100                             | 0                            |
| EC TROVISCAL (SERTÃ) (03-02-2004)                                  | 01/001020 |              | 2019-09-24 | 5                               | 0                            |
| SANTA CATARINA (C.DA RAINHA)                                       | 01/000537 |              | 2019-09-25 | 140                             | 0                            |
| SANTA CATARINA (C.DA RAINHA)                                       | 01/000538 |              | 2019-09-25 | 150                             | 0                            |
| δάντα σάταρινα (σίτα ραινήα)                                       | 01/000551 |              | 2019-10-01 | 150                             | 0                            |

Figura 18 – Guias Não Faturadas

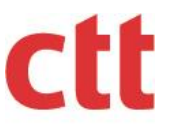

### 3.5.1. Detalhe

No detalhe de uma guia não faturada (Figura 18), é possível consultar uma tabela com informação sobre os produtos constantes no nº de ordem selecionado. É possível exportar a informação para os formatos Excel e PDF.

| Conta            | Movimentos de conta       | Documentos | Guias | s não Fati | uradas | Guia We | b Adminis | stração |      |        |
|------------------|---------------------------|------------|-------|------------|--------|---------|-----------|---------|------|--------|
|                  |                           |            |       |            |        |         |           |         |      | Voltar |
| № Orde<br>104983 | m:<br>0858                |            |       |            |        |         |           |         |      |        |
| < Ant            | erior <b>1</b> Seguinte > |            |       |            |        |         |           |         |      | )<br>E |
| Den              | ominação Produto          | QT.        | Peso  | ZTx        | Vel    | F/S     | PT/TXE    | Desc    | Q.EC | ADtr   |
| JPP              | Credenciado Nacional      | 1          | 20    | 1          | 2      |         | PT1       |         |      |        |
| JPP (            | Credenciado Nacional      | 1          | 20    | 1          | 1      |         | PT1       |         |      |        |
| JPP              | Credenciado Internacional | 1          | 20    | 3          | 2      |         | PT1       |         |      |        |
| JPP (            | Credenciado Internacional | 1          | 200   | 4          | 2      |         | PT1       |         |      |        |
| JPP              | Credenciado Internacional | 1          | 150   | 5          | 2      |         | PT1       |         |      |        |
| Regi             | stos: 1a 5 de 5.          |            |       |            |        |         |           |         |      |        |
| L                | egenda                    |            |       |            |        |         |           |         |      |        |

Figura 19 – Detalhe das Guias Não Faturadas

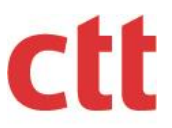

### 3.6. Administração

Este separador apenas é apresentado nos casos em que o utilizador tenha um perfil de Administrador em, pelo menos, uma empresa registada na Área de Cliente. No separador "Administração" (Figura 19), encontram-se todos os pedidos de adesão. Esses pedidos são efetuados pelos utilizadores da Área de Cliente. É considerado administrador de uma empresa o primeiro a efetuar a adesão da empresa à Área de Cliente. Qualquer outro utilizador que efetue a adesão posterior terá de ser aprovado, rejeitado ou cancelado pelo administrador da respetiva empresa na Área de Cliente. O Administrador pode ele próprio atribuir o perfil de Administrador a outro utilizador. É possível realizar uma pesquisa, para filtrar o número de pedidos de adesão às empresas que se está a administrar, utilizando os campos que se encontram acima da tabela. É possível exportar a informação para o formato PDF.

|                   | edidos de adesão à | à Área de Cliente |                               |                                           |                                    |                   |
|-------------------|--------------------|-------------------|-------------------------------|-------------------------------------------|------------------------------------|-------------------|
| a de Estado:      |                    | Estado:           |                               |                                           |                                    |                   |
|                   | а                  |                   |                               | -                                         |                                    |                   |
|                   |                    | Contrato:         |                               |                                           |                                    |                   |
|                   |                    | •                 |                               | -                                         |                                    |                   |
| fil:              |                    | Utilizador:       |                               |                                           |                                    |                   |
|                   |                    | •                 |                               | •                                         |                                    |                   |
| Procurar          |                    |                   |                               |                                           |                                    |                   |
| Trocurur          |                    |                   |                               | 1 Evn                                     | ortar I Itilizador / Cliente I Evi | ortar Cliente /   |
| Anterior <b>1</b> | 2 3 Seguinte>      |                   |                               | ALAP                                      |                                    | Jortal Cuenter    |
| NIF               | Utilizador         |                   | Estado                        | Perfil                                    | Email                              |                   |
|                   |                    |                   | Aceite                        | Administrador                             | @ctt.pt                            | ¥ ×               |
|                   |                    |                   | Aceite                        |                                           | @ctt.pt                            | ¥ ×               |
|                   |                    |                   | Aceite                        | Utilizador                                | @ctt.pt                            | ¥ ×               |
|                   |                    |                   | Pendente                      | Utilizador                                | @ctt.pt                            | ¥ ×               |
|                   |                    |                   | Cancelado                     | Utilizador                                | @ctt.pt                            | ¥ ×               |
|                   |                    |                   | Cancelado                     | Utilizador                                | @test.pt                           | ¥ ×               |
|                   |                    |                   | Aceite                        | Administrador                             | @ctt.pt                            | ¥ ×               |
|                   |                    |                   |                               |                                           |                                    |                   |
|                   |                    |                   | Aceite                        | Utilizador                                | @ctt.pt                            | 🖌 🗙               |
|                   |                    |                   | Aceite                        | Utilizador<br>Administrador               | @ctt.pt                            | ✓ ×<br>✓ ×        |
|                   |                    |                   | Aceite<br>Aceite<br>Cancelado | Utilizador<br>Administrador<br>Utilizador | @ctt.pt<br>@ctt.pt                 | ✓ ×<br>✓ ×<br>✓ × |

Figura 20 – Administração

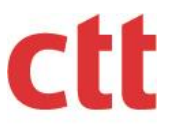

### 3.6.1. Permissões

No canto inferior direito do separador "Administração" existe o botão "Permissões" (Figura 19), que encaminha o utilizador para um ecrã (Figura 20) onde é possível atribuir e remover permissões aos utilizadores de uma empresa que se esteja a administrar. Ao se atribuir unicamente permissões de Expedidor a um determinado utilizador, limitamos o acesso de conteúdo desse utilizador às guias não faturadas e à guia web (criação de guias). Quando são atribuídas permissões de Contratante ou Pagador ao utilizador, este terá acesso às guias não faturadas, aos documentos e aos movimentos de conta da empresa, bem como à guia web.

| Conta   | Movimentos de conta   | Documentos | Guias não Faturadas | Guia Web | Administração |   |
|---------|-----------------------|------------|---------------------|----------|---------------|---|
| NIF:    |                       | Utilizad   | pr:                 | •        |               |   |
| Perfil: | aistrador             |            |                     |          |               |   |
| Acessos | :                     |            |                     |          |               |   |
|         | Contrato              |            |                     |          |               | ĺ |
|         | Contrato              |            |                     |          |               | v |
| G       | uardar Rejeitar Aces: | so Sair    |                     |          |               |   |

Figura 21 – Permissões

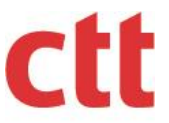

### 3.7. Guia Web

Este separador permite, consultar e gerir toda a informação referente às Guias Web criadas na Área de Cliente.

### **3.7.1. Guias**

No separador "Guias", o utilizador pode gerir as suas guias de expedição de correio.

### 3.7.1.1. Pesquisar

No separador "Pesquisar" (Figura 22), é possível pesquisar as Guias Web definindo um critério de pesquisa com base nos campos presentes no formulário.

Na opção Estado épossível selecionar as guias consoante a sua situação, nomeadamente as que se encontram bloqueadas.

### Área de Cliente

Registe-se e descubra as vantagens que os CTT lhe oferecem.

| Gestor:                                                                       |                        | NIF:         |               | - |
|-------------------------------------------------------------------------------|------------------------|--------------|---------------|---|
| Email:                                                                        |                        | Contrato:    |               | - |
|                                                                               |                        | Cliente:     |               |   |
|                                                                               |                        | Nome:        |               |   |
|                                                                               |                        |              |               |   |
| Conta Movimentos de conta Docum                                               | entos Guias não Fatura | das Gula Web | Administração |   |
| Guias Relatórios                                                              |                        |              |               |   |
| Pesquisar Resultados Detalhe Cr                                               | lar                    |              |               |   |
|                                                                               |                        |              |               |   |
| Cliente:                                                                      | Identificador da Guia: |              |               |   |
|                                                                               |                        |              |               |   |
| Emissão da guia:                                                              | Entrega ao baktão:     |              |               |   |
| Estado:                                                                       |                        |              |               |   |
| Bloqueado -                                                                   |                        |              |               |   |
| Pendente<br>Bioqueado<br>Cancelado na Área de Cliente<br>Cancelado na Entrega |                        |              |               |   |
| Entregue<br>Aceite                                                            |                        |              |               |   |

Figura 22 – Pesquisa

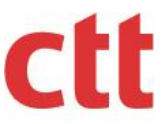

### 3.7.1.2. Resultados

No separador "Resultados" (Figura 23) é apresentada uma lista com as guias que satisfazem o critério de pesquisa definido no separador "Pesquisar". Ao selecionar uma das guias presente na lista, o utilizador é encaminhado para o ecrã de "Detalhe" dessa mesma guia. É possível exportar a informação para os formatos Excel e PDF.

|                                                | ovimentos de                                               | conta Do                              | ocumentos               | Guias não                                                        | Faturadas                            | Guia W                                    | eb Adm                                   | ninistração                                            |            |                                |
|------------------------------------------------|------------------------------------------------------------|---------------------------------------|-------------------------|------------------------------------------------------------------|--------------------------------------|-------------------------------------------|------------------------------------------|--------------------------------------------------------|------------|--------------------------------|
| as Re                                          | elatórios                                                  |                                       |                         |                                                                  |                                      |                                           |                                          |                                                        |            |                                |
| squisar                                        | Resultados                                                 | Detalhe                               | Criar                   |                                                                  |                                      |                                           |                                          |                                                        |            |                                |
|                                                |                                                            |                                       |                         |                                                                  |                                      |                                           |                                          |                                                        |            |                                |
| <b>)s result</b><br>< Anterior                 | ados apresenta                                             | ados estão l                          | limitados a             | 1 mês de inter                                                   | rvalo com                            | antiguidad                                | e máxima (                               | de 1 ano.                                              |            |                                |
| <b>)s result</b><br>< Anterior<br><b>Ações</b> | ados apresenta<br>1 Seguinte ><br>Identificador<br>da Guia | ados estão l<br>№ Guia<br>(Loja/BCE)  | limitados a<br>Loja/BCE | 1 mês de inter<br>Emissão de<br>guia                             | rvalo com<br>Entrega<br>ao<br>balcão | Aceite<br>para<br>faturação               | e máxima (<br>Quant.<br>Produtos         | de 1 ano.<br>Quant.<br>Serviços<br>Especiais           | Alterações | Estado                         |
| S result<br>Anterior<br>Ações<br>Q et          | ados apresenta<br>1 Seguinte ><br>Identificador<br>da Guia | ados estão  <br>№ Guia<br>(Loja/BCE)  | limitados a<br>Loja/BCE | 1 mês de inter<br>Emissão de<br>gula<br>2020-03-25               | rvalo com<br>Entrega<br>ao<br>balcão | Aceite<br>para<br>faturação               | e máxima o<br>Quant.<br>Produtos         | de 1 ano.<br>Quant.<br>Serviços<br>Especiais<br>0      | Alterações | Estado<br>Pendente             |
| > resulta<br>< Anterior<br>Ações               | ados apresenta<br>1 Seguinte ><br>Identificador<br>da Guia | ados estão  <br>Nº Guia<br>(Loja/BCE) | limitados a<br>Loja/BCE | 1 mês de inter<br>Emissão de<br>gula<br>2020-03-25<br>2020-03-25 | rvalo com<br>Entrega<br>ao<br>balcão | antiguidad<br>Aceite<br>para<br>faturação | e máxima o<br>Quant.<br>Produtos<br>1000 | de 1 ano.<br>Quant.<br>Serviços<br>Especiais<br>0<br>0 | Alterações | Estado<br>Pendente<br>Pendente |

Figura 23 – Resultados

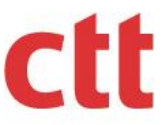

### 3.7.1.3. Detalhe

No separador "Detalhe" (Figura 24) o utilizador tem acesso ao detalhe da guia que selecionou no ecrã "Resultados". Aqui poderá consultar e, dependendo do estado em que se encontra a guia, editar a informação referente à guia selecionada.

| -                          | atórios   |                          |                                 |            |      |            |               |                   |
|----------------------------|-----------|--------------------------|---------------------------------|------------|------|------------|---------------|-------------------|
| uisar                      | Resulta   | ados Detalhe (           | Criar                           |            |      |            |               |                   |
|                            |           |                          |                                 |            |      | Usar dados | Editar        | Voltar            |
| itificador da              | Guia:     |                          |                                 |            |      |            |               |                   |
|                            |           |                          |                                 |            |      |            |               |                   |
| Guia <mark>(</mark> Loja/B | CE):      |                          | Designação da Loja/BCE:         |            |      |            |               |                   |
|                            |           |                          |                                 |            |      |            |               |                   |
| lencial Porte              | e Pago:   |                          | Modalidade de Pagamento:        |            |      |            |               |                   |
|                            |           |                          |                                 |            |      |            |               |                   |
| de Aceitaçã                | ão:       |                          | Empregado de Aceitação:         |            |      |            |               |                   |
|                            |           |                          |                                 |            |      |            |               |                   |
| ompromiss                  | 0:        |                          | Pedido Compra/№ Ordem:          |            |      |            |               |                   |
|                            |           |                          |                                 |            |      |            |               |                   |
|                            |           |                          |                                 |            |      |            |               |                   |
| bela de                    | Linhas d  | le Produto               |                                 |            |      |            |               |                   |
| Anterior                   | 1 Segu    | inte >                   |                                 |            |      |            |               |                   |
| Serviços<br>Speciais       | Linha     | Designação do<br>Produto | Zona Taxação                    | Quantidade | Peso | Velocidade | Formato       | Pré-<br>Tratament |
|                            | 1         | C01-Correio Azul         | 01-Continente, Açores e Madeira | 100        | 20   |            | 1-Normalizado | 1-Sim             |
|                            | 2         | C02-Correio Normal       | 01-Continente, Açores e Madeira | 1000       | 20   |            | 1-Normalizado | 1-Sim             |
| م                          | 3         | C13-Correio Registado    | 01-Continente, Açores e Madeira | 50         | 20   |            |               | 2-Não             |
|                            | a 3 de 3. |                          |                                 |            |      |            |               |                   |
| legistos:1a                |           |                          |                                 |            |      |            |               |                   |
| egistos:1a                 |           |                          |                                 |            |      |            |               |                   |

Figura 24 – Detalhe

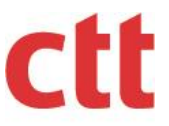

### 3.7.1.4. Criar

Neste ecrã é possível criar uma guia. Para criar uma guia, o utilizador terá sempre de aceitar as condições gerais e é necessário que exista pelo menos, uma linha de produto.

| Conta Movimentos de conta Documentos Guia                                                                                                    | não Faturadas Guia Web Administração                                                           |
|----------------------------------------------------------------------------------------------------|------------------------------------------------------------------------------------------------|
| Guias Relatórios                                                                                                    |                                                                                                |
| Pesquisar Resultados Detalhe Criar                                                                                                    |                                                                                                |
| Contrato                                                                                                    | Cliente                                                                                        |
| Nota: Confirme o par cliente-contrato após a alteração dos campo                                                                                                    | Confirmar                                                                                      |
| Nº Compromisso:                                                                                                    | Pedido Compra/Nº Ordem:                                                                        |
| Entregue por:<br>Cliente                                                                                                    | Adicionar Linha de Produto                                                                     |
| Declaro que aceito as <mark>Condições Gerais</mark> .                                                                                                    | Gravar                                                                                         |
| Para efetuar envios contendo bens para o estrangeiro deve col<br>cttbarcode39 com o tamanho de letra 22 por baixo do endereça<br>endereço do destinatário guardando uma margem de 3mm em cir<br>Consulte o Manual de Utilizador da Guia Web. | acar um código de barras com a fonte<br>do remetente ou na primeira linha do<br>na e em baixo. |

Figura 25 – Criar

### 3.7.2. Relatórios

O separador "Relatórios" permite ao utilizador pesquisar o estado de entrega dos objetos de correio que foram identificados durante a criação da Guia Web.

Esta funcionalidade está disponível para o produto de Correio Normal Nacional, zona A e zona B.

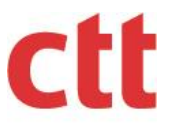

### 3.7.2.1. Pesquisa

No ecrã "Pesquisa" (Figura 26), permite definir o critério de pesquisa sobre os objetos de correio associados a Guias Web. O critério de pesquisa incide sobre os seguintes atributos: data de criação da Guia Web, identificador da Guia Web, estado de entrega do objeto de correio e motivo de devolução do objeto de correio.

| Conta     | Movimentos de conta | Documentos | Guias não Faturadas | Guia Web | Administração |
|-----------|---------------------|------------|---------------------|----------|---------------|
| Guias     | Relatórios          |            |                     |          |               |
| Pesquis   | ar Resultados       |            |                     |          |               |
| Data de ( | Triação             | Identi     | ficador da Guia     |          |               |
| Estado d  | o Objeto            | Motiv      | o de Devolução      | •        |               |
| Pr        | ocurar              |            |                     |          |               |

Figura 26 – Pesquisa

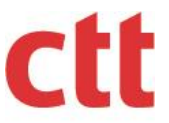

### 3.7.2.2. Resultados

Quando o utilizador submete a pesquisa segundo o critério por ele definido, os resultados são apresentados no separador "Resultados". Os resultados poderão ser exportados para os formatos Excel e PDF.

| inter Pilovi                                                       | imentos de conta                | Documentos                     | Guias não <mark>F</mark>                         | aturadas Guia We                                                        | b Administração      |
|--------------------------------------------------------------------|---------------------------------|--------------------------------|--------------------------------------------------|-------------------------------------------------------------------------|----------------------|
| iias Relat                                                         | tórios                          |                                |                                                  |                                                                         |                      |
| squisar F                                                          | Resultados                      |                                |                                                  |                                                                         |                      |
| Os resultado<br>< Anterior 1                                       | os apresentados es<br>2 3 4 5 6 | stão limitados a 1<br>7 8 9 10 | mês de interv<br>Seguinte >                      | <i>i</i> alo com antiguidade                                            | máxima de 1 ano. 📦 👔 |
|                                                                    | io Idontificador                |                                |                                                  |                                                                         |                      |
| Data de Criaça                                                     | ao identificador                | da Guia Codi                   | go de Objeto                                     | Estado do Objeto                                                        | Motivo de Devolução  |
| 2020-01-23                                                         | ao identificador                | BA                             | go de Objeto<br>PT                               | Estado do Objeto<br>ENTREGUE                                            | Motivo de Devolução  |
| 2020-01-23<br>2020-01-23                                           |                                 | BA<br>B/                       | go de Objeto<br>PT<br>PT                         | Estado do Objeto ENTREGUE ENTREGUE                                      | Motivo de Devolução  |
| 2020-01-23<br>2020-01-23<br>2020-01-23                             |                                 | BA<br>BA<br>BA                 | po de Objeto<br>PT<br>PT<br>:PT                  | Estado do Objeto ENTREGUE ENTREGUE DEVOLVIDO                            | Motivo de Devolução  |
| 2020-01-23<br>2020-01-23<br>2020-01-23<br>2020-01-23               |                                 | BA<br>BA<br>BA<br>BA           | po de Objeto<br>PT<br>PT<br>PT<br>PT<br>PT       | Estado do Objeto ENTRECUE ENTRECUE DEVOLVIDO ENTRECUE                   | Motivo de Devolução  |
| 2020-01-23<br>2020-01-23<br>2020-01-23<br>2020-01-23<br>2020-01-23 |                                 | BA<br>BA<br>BA<br>BA<br>BA     | go de Objeto<br>PT<br>PT<br>PT<br>PT<br>PT<br>PT | Estado do Objeto ENTRECUE ENTRECUE DEVOLVIDO ENTRECUE ENTRECUE ENTRECUE | Motivo de Devolução  |

Figura 27 – Resultados